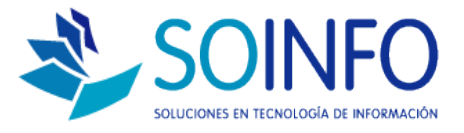

## NOTA TÉCNICA

## ¿Cómo habilitar la opción OBSEQUIO en el SICO PUNTO DE VENTA?

OBJETIVO

Informar al cliente sobre cómo habilitar la opción OBSEQUIOS.

ALCANCE

La aplicación de uso es válida solo para usuarios del SICO PUNTO DE VENTA.

## DESCRIPCION

1.- El primer paso es identificar el producto que será un "obsequio", en este caso se realizará un ejemplo con un artículo seleccionado al azar.

Una vez identificado el producto se le debe asignar a éste la opción de "OBSEQUIO" en la pestaña **Datos Adicionales.** 

| Datos <u>P</u> ri | ncipales          | Datos <u>A</u> | dicionales |            | <u>O</u> tros       |
|-------------------|-------------------|----------------|------------|------------|---------------------|
|                   |                   | 1              |            | 1          |                     |
|                   |                   |                |            | Código     | Descripción         |
| Línea             | LINEA DE PRODUCTO |                | -          | 0000000195 | 60 KILOS DE CARNE   |
| Tipo              | TIPO DE PRODUCTO  |                | -          | 0000000169 | BARRICA AMBROSIA CO |
|                   | 000000107         | <b>.</b>       | -          | 0000000171 | BARRICA AMBROSIA IN |
| Coalgo            | 1000000197        | Activo         |            | 0000000170 | BARRICA AMBROSIA SV |
| Descripción       | LAMINAS PROTECTOR | RAS DE CELULAR |            | 0000000178 | BECA 17287440-1     |
| Abreviatura       | LAMINAS PROTECTOR | RAS DE CELULAR | R          | 0000000186 | BOTELLINES          |
|                   |                   |                |            | 0000000168 | CAMELIA             |
| Unid. Medida      | UNIDADES          |                | -          | 0000000172 | CIGARROS CHINOS     |
| Centro Gasto      |                   |                | -          | 0000000188 | DESTORNILLADOR ELEC |
| CÓD. AL TERNO     |                   |                |            | 0000000180 | ESMERIL             |
| COD. ALTERNO      |                   | -              |            | 0000000181 | ESMERIL MAQUITA COD |
| Ubicación         |                   |                |            | 0000000182 | ESMERIL MAQUITA COD |
| Peso              | 0                 | gr.            |            | 0000000165 | FLOR                |
|                   | ,                 |                |            | 0000000179 | FOTOCOPIA           |
|                   |                   |                |            |            |                     |
|                   |                   |                |            |            |                     |
|                   |                   | r              | Consulta   | r por      |                     |

Dirección: Padre Mariano 391 Oficina 204 Providencia, Santiago - CHILE Teléfonos: (+56 2) 29489695 / (+56 2) 29489697 | Web: <u>www.soinfo.cl</u>

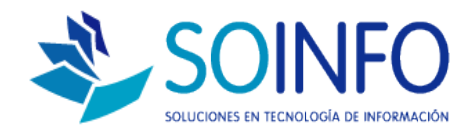

2.- Al producto seleccionado se le debe asignar la opción OBSEQUIO que se muestra en la pantalla:

| 🛄 Productos                                                                                  |                                          | ×                          |  |  |  |  |
|----------------------------------------------------------------------------------------------|------------------------------------------|----------------------------|--|--|--|--|
| Datos <u>P</u> rincipales                                                                    | Datos <u>A</u> dicionalea                | <u>O</u> tros              |  |  |  |  |
|                                                                                              | Destinado a<br>Venta                     | Compra 🔽                   |  |  |  |  |
| Afecto I.V.A 🔽 Si %<br>Reposición 🔽 No                                                       | Servicio No                              | larias<br>0.00 % Ad 2 0.00 |  |  |  |  |
| Control Lotes 🔽 IIo 🖌 Excess<br>Obsequio 🔽 Si Con                                            | o II/I por O/C                           | tock 🗖 No                  |  |  |  |  |
| Form./Recetario 🦵 Ho Detalle Car<br>Kit Promoción 🦳 Ho                                       | acterísticas 🦵 No Stock Mín<br>Stock Máx | imo 0<br>imo 0             |  |  |  |  |
| Ultimo Costo<br>Mon. Nac. 0 F<br>Mon. Ext. 0 F                                               | echa Producción<br>echa Formulación      | ☐ IIo Plazo (días) 0<br>▼  |  |  |  |  |
| Grabar Caract, Provee, C. Barra Listar Salir<br>Grabar Caract, Provee, C. Barra Listar Salir |                                          |                            |  |  |  |  |

3.- Una vez asignada la opción se debe verificar que el usuario que está operando el SICO posea los permisos correspondientes para realizar OBSEQUIOS en el punto de venta:

Se debe ingresar al módulo CONFIGURACION

1

y luego al

módulo USUARIOS Usuarios. Una vez abierta la pantalla usuarios se debe dar un click en el nombre de usuario que utilizará la opción OBSEQUIOS:

| Login Name | User Name                  | ۸ |
|------------|----------------------------|---|
| SUPERVISOR | Administrador del Sistema  |   |
| MAJU       | maju                       |   |
| ALMACEN    | Perfil Predeterminado de A |   |
| CAJERO     | Perfil Predeterminado de C |   |
| COMPRAS    | Perfil Predeterminado de C |   |
| CONTADOR   | Perfil Predeterminado de C |   |
| PLANILLA   | Perfil Predeterminado de F |   |
| PRODUCCION | Perfil Predeterminado de F |   |
| TESORERIA  | Perfil Predeterminado de T |   |
| VENTAS     | Perfil Predeterminado de \ |   |
|            |                            |   |
|            |                            | Ŧ |

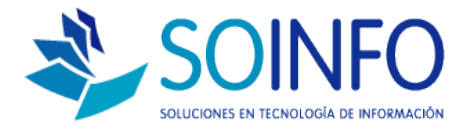

L

## 4.- En la parte inferior de opciones se debe marcar con una X el permiso: OBSEQUIO PUNTO DE VENTA y posteriormente GRABAR

| ola de Usuarios  |                            |                  |                              |                      |            |    |
|------------------|----------------------------|------------------|------------------------------|----------------------|------------|----|
|                  | <b>\</b>                   |                  |                              |                      |            |    |
| Login Name       | SUPERVISOR Estado V Activo |                  | Login Name                   | User Name            | -          | -  |
| User Name        | Administrador del Sistema  |                  | SUPERVISOR                   | Administrador del S  | Sistema    |    |
|                  |                            |                  | MAJU                         | maju                 |            |    |
| Local            |                            |                  | ALMACEN                      | Perfil Predeterminad | do de A    |    |
| Nivel Acceso     | Supervisor 🔽               |                  | CAJERO                       | Perfil Predeterminac | do de C    |    |
| Temporales       | C:\SICOEXE\                |                  | COMPRAS                      | Perfil Predeterminad | do de C    |    |
| Bacoword         | ******                     |                  | CONTADOR                     | Perfil Predeterminac | do de C    |    |
| rassword         |                            |                  | PLANILLA                     | Pertil Predeterminad |            |    |
| E-Mail           | email@servidoremail.com    |                  |                              | Perfil Predeterminal |            |    |
| Area             |                            |                  | VENTAS                       | Perfil Predeterminac |            |    |
| Plan Contable    | 🔘 General 💿 Empresarial    |                  |                              |                      |            |    |
| Ote - Liller     |                            | $\setminus \mid$ | L                            |                      |            | ÷  |
| otro idioma      | No                         |                  | L                            | 1                    |            |    |
|                  |                            |                  |                              |                      |            |    |
| Eltrar Productoe |                            |                  | Otros Perm                   | isos del Usuario     | X          | -  |
| The at Froductos |                            | E                | PERMITIR DCTO. N             | IAYOR A FICHA        | X          |    |
| Requerimientos   | E:\SICOEXE\COMUN\          | ľ                | MODI <mark>N</mark> CAR DCTO | . ADICIONAL          | Х          |    |
|                  |                            | _ Ц              | OBSEQUIO PUNTO               | DE VENTA             | X          | _  |
|                  |                            |                  |                              |                      |            | -  |
| eData            | 🗖 No                       | H                | DESCUENTO PUN                |                      | X          | -  |
| _                |                            |                  |                              | DCT. PTO, VTA.       | - <u>×</u> | -  |
| Ilbieación DATA  | )                          | Ľ                | ASIGNACION CAJA              |                      |            | ┥、 |
| Ubicación DATA   |                            | - L /            | ASIGNACIÓN CAJ               | A PUNTO VENTA        | X          | _  |
| Ubicación DATA   |                            | _                |                              |                      |            |    |

5.- Una vez realizada estas opciones se debe proceder ingresar al

módulo punto de venta **Punto Venta** y proceder "la venta" que en realidad será un obsequio.

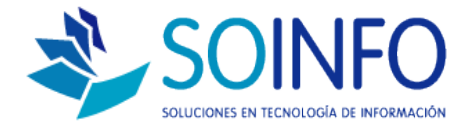

6.- Al momento de buscar el producto y para que surja efecto la entrega del "obsequio" se debe marca la opción "Transferencia Gratuita" de esta manera el botón ACTUALIZAR se activará y permitirá realizar la entrega del obsequio **sin necesidad de ingresar el precio.** 

| Buscar Produc                                                       | to por                                 |               |                    |                       |                         |             |      |
|---------------------------------------------------------------------|----------------------------------------|---------------|--------------------|-----------------------|-------------------------|-------------|------|
| Descripción                                                         |                                        |               |                    |                       |                         |             |      |
| tem Código<br>0001 00000001 97                                      | Producto<br>LAMINAS PROTECTORAS D      | U.M.          | Cantidad<br>1      | Stock 90              | Precio 990              | Total A     | +    |
|                                                                     |                                        |               |                    |                       |                         |             |      |
|                                                                     |                                        |               |                    |                       |                         |             |      |
| Caja CAJA SOINFO - Administrador del Sistema   Lista Precio PUBLICO |                                        | Caja<br>TOTAL | A PAGAR \$         | 990 PESO              | 3                       | 0           |      |
| Vendedor<br>Forma Pago                                              | RODRIGO S.                             |               |                    | n 1 item(s)           | U / J 1.<br>TOTAL RECIB | 1DO \$      | 0    |
| Desuments                                                           |                                        |               |                    |                       | VUEL                    | _TO \$      | 0    |
| Tipo<br>Húmero<br>Fecha                                             | BOLETA<br>001 0000000022<br>07/01/2015 |               | Razón So<br>Direcc | U.T. CLIENTE EVENTUAL | <u>n</u> +              | Código 0000 | 0000 |

7.- El reporte asociado (liquidación de caja) se puede ver el total de obsequios realizados durante el día.

| DEL 07/01/2015 AL | 07/01/2015 | (00:00 - 23:59) |
|-------------------|------------|-----------------|
|                   |            | (00.00 _0.00)   |

| CODIGO     | PRODUCTO                            | PRECIO   | CANTID   | IMPORTE EXP. |           |  |
|------------|-------------------------------------|----------|----------|--------------|-----------|--|
| CODIGO     | PRODUCTO                            | UNITARIO | VENDIDAS | OBSEQUIOS    | MON. NAC. |  |
| 0000000166 | PLANTA                              | 0        | 0        | 2            | 0         |  |
| 0000000172 | CIGARROS CHINOS                     | 2.400    | 1        | 1            | 2.400     |  |
| 0000000188 | DESTORNILLADOR ELECTRICO MARCA X    | 0        | 1        | 1            | 8.900     |  |
| 0000000189 | FUNDAS PARA HERRAMIENTAS ELECTRICAS | 100      | 1        |              | 100       |  |
| 0000000192 | KIT BOLSA DICIEOCHERA               | 19.990   | 1        |              | 19.990    |  |
| 0000000197 | LAMINAS PROTECTORAS DE CELULAR      | 0        | 1        | 1            | 990       |  |
|            |                                     |          |          | -            | 32,380    |  |
|            |                                     |          |          | DESCUENTOS   | 0         |  |
|            |                                     |          |          | TOTAL VENTA  | 32.380    |  |

Dirección: Padre Mariano 391 Oficina 204 Providencia, Santiago - CHILE Teléfonos: (+56 2) 29489695 / (+56 2) 29489697 | Web: <u>www.soinfo.cl</u>